## Screenshots - Word Repair Software

Follow the steps given below to perform an easy Word document repair process with the Kernel for Word Repair tool.

Step 1: Download and install Kernel for Word Repair tool.

**Step 2:** Launch Kernel for Word repair application to start the recovery of selected damaged or corrupted Word document.

| - 🗆 ×           |
|-----------------|
| KERNEL for Word |
|                 |
| >               |
|                 |

Step 3: Click on Add File(s) button and select the corrupt files to add for repair. Click Open.

| File Help<br>Add File(s)<br>Repair File(s)                                                                                                    | Add Word file(s) to repair                                                                                                    |                                                                                                    | <pre>- • ×</pre>           |
|----------------------------------------------------------------------------------------------------|----------------------------------------------------------------------------------------------------|----------------------------------------------------------------------------------------------------|----------------------------|
|                                                                                                    | ← → < ↑ ≣ > This PC > Documents                                                                                                    | Search Documents                                                                                                    | р<br>О                     |
| Step 1: Add File(s)<br>Add Word file(s) by using<br>Add File(s) button or by<br>selecting Add File(s) option<br>File Menu.<br>Step 2: Repair File(s)<br>To repair listed Word file(s),<br>click the Repair File(s) butto<br>or select Repair File(s) optio<br>in File Menu. | Screenshots Name<br>SQL TOOL IMAG<br>SQL web page ir<br>OneDrive - Kernel<br>OneDrive - Persor<br>This PC<br>3D Objects<br>Desktop | Date modified<br>9/23/2024 10:39<br>9/23/2024 11:26<br>2/26/2024 11:26<br>2/26/2024 12:01<br>9/11/2024 10:32<br>10/8/2024 10:37<br>10/8/2024 10:35<br>10/8/2024 11:35 | ect a file<br>preview.     |
| W                                                                                                    | File name:                                                                                                    | > Document Files (*.doc,*.dot,*.<br>Open Cance                                                                                                    | d v<br>I<br>Repair File(s) |

**Note:** You can add single or multiple files at once for the Word recovery.

**Step 4:** After adding the corrupt file(s), click the **Repair file(s)** button.

| Kernel for Word - Evaluati                                                                                                    | on Version 24.0 |             |         |            |               |                   |               |           |            | × |
|----------------------------------------------------------------------------------------------------|-----------------|-------------|---------|------------|---------------|-------------------|---------------|-----------|------------|---|
| File Help<br>Add File(s) Repair File(s)                                                                                                    | Remove Selected | Remove All  | Help    | Buy Online |               | KE                | RNEL          | for V     | Vord       |   |
| Step 1: Add File(s)<br>Add Word file(s) by using<br>Add File(s) button or by<br>selecting Add File(s) option ir<br>File Menu.                   | File Name       | Karalil Des | non, 74 | a Miriyata | i nin Han Hai | boxes from Office | 365 Tenant to | Tenant.do | сх         |   |
| Step 2: Repair File(s)<br>To repair listed Word file(s),<br>click the Repair File(s) button<br>or select Repair File(s) option<br>in File Menu. |                 |             |         |            |               |                   |               |           |            |   |
| Ready                                                                                                    | <               |             |         |            |               |                   | J             | ع<br>Repa | ir File(s) | > |

| dd File(s) Repair File(s) Rei                                                                                                    | ve Selected Remove All H                                                                                                    | elp Buy Online                       |        | Kernel for Wor                   | ď |
|----------------------------------------------------------------------------------------------------|----------------------------------------------------------------------------------------------------|--------------------------------------|--------|----------------------------------|---|
| Step 1: Add File(s)<br>Add Word file(s) by using<br>Add File(s) button or by                                                                    | Browse For Fold Select the destin                                                                                                    | er<br>nation folder to save the file | s from | Office 365 Tenant to Tenant.docx |   |
| selecting Add File(s) option in<br>File Menu.                                                                                                   | > 🧊 3D<br>> 🛄 Des<br>P 📴 Des                                                                                                    | Objects<br>sktop<br>cuments          | ^      |                                  |   |
| Step 2: Repair File(s)<br>To repair listed Word file(s),<br>click the Repair File(s) button<br>or select Repair File(s) option<br>in File Menu. | > United States States | wnloads<br>Isic<br>tures<br>ieos     |        |                                  |   |
|                                                                                                    | > Wir<br>>                                                                                                    | dows/ (C:)<br>Team (D:)<br>der OK    | Cancel |                                  |   |
| W                                                                                                    | <                                                                                                    |                                      |        | _                                |   |

**Step 5:** Select to provide the location to restore the repaired files.

**Step 6:** After the completion of the repair process, the tool will show a message pop up saying **Saving process is complete**. Click **OK** to close the pop-up.

| Kernel for Word - I                                                                                                    | Evaluation Version 24.0                                                           | - 🗆 X          |
|----------------------------------------------------------------------------------------------------|-----------------------------------------------------------------------------------|----------------|
| File Help                                                                                                    |                                                                                   | for Word       |
| Step 1: Add File(s)<br>Add Word file(s) by<br>Add File(s) button or<br>selecting Add File(s)<br>File Menu.<br>Step 2: Repair File<br>To repair listed Word<br>click the Repair File(<br>or select Repair File(<br>in File Menu | File Name     Status     Saved File Location       C:\Users     Done     C:\Users | nant.docx      |
| Ready                                                                                                    | Ok                                                                                | Repair File(s) |

**Step 7:** The tool provides you with a link. Tap on the link to find the repaired files location. Click **Ok**, to close the **Repair Progress** window.

| Kernel for Word - Ev                                                                                                | aluation Version 24.0      |              |          |                       | - 🗆 ×        |
|----------------------------------------------------------------------------------------------------|----------------------------|--------------|----------|-----------------------|--------------|
| File Help<br>File Help<br>Add File(s) Repair (                                                                      | Repair Progress            | 🛞 🕐          |          | Kerni                 | for Word     |
| Step 1: Add File(s)<br>Add Word file(s) by<br>Add File(s) button or<br>selecting Add File(s)<br>File Menu.          | File Name Statu<br>C:\User | s Saved File | Location | ation Tool to Migrate | Mail:        |
| Step 2: Repair File(<br>To repair listed Word<br>click the Repair File(s<br>or select Repair File(<br>in File Menu. | د                          |              |          |                       | >            |
| w                                                                                                    | ×                          | [            | Ok       |                       | ,<br>,       |
| Ready                                                                                                    |                            |              |          |                       | CAP NUM SCRL |